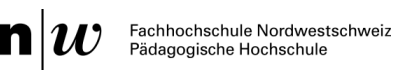

# **Digitaler Semesterapparat in Moodle**

Anleitung für Dozierende [Stand: 03.06.2021]

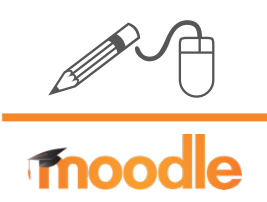

## Was ist ein Digitaler Semesterapparat

Der Digitale Semesterapparat stellt Zeitschriftenaufsätze und Auszüge aus Büchern in digitalisierter Form zur Verfügung. Dadurch sind die Materialien für die Teilnehmenden einer Lehrveranstaltung jederzeit von jedem Arbeitsplatz mit Internetzugang nutzbar. Diese digitalen Semesterapparate werden innerhalb des Learning Management Systems (LMS) Moodle dem jeweiligen Teilnehmendenkreis einer Lehrveranstaltung im entsprechenden Moodle-Kursraum zur Verfügung gestellt.

## Den Digitalen Semesterapparat anlegen

Gehen Sie im Moodle-Kursraum im Kursabschnitt, wo Sie die Literatur zur Verfügung stellen möchten, auf "Aktivität oder Material anlegen".

+ Aktivität oder Material anlegen

Wählen Sie unter «Arbeitsmaterial» den Digitalen Semesterapparat und klicken Sie auf «Hinzufügen».

💿 ≽ Digit. Semesterapparat

## Literatur bestellen

Geben Sie dem zu bestellenden Dokument einen aussagekräftigen Titel, wie z.B. Witt\_2013\_Mediendidaktik\_23-46. Wählen Sie ihre Stammbibliothek aus.

Recherchieren Sie im Rechercheportal swisscovery nach der gewünschten Literatur und fügen Sie den (Perma)Link ins entsprechende Feld ein. Sollten Sie die gewünschte Literatur nicht in swisscovery finden, können Sie auch einen anderen Link auf das Medium einfügen (z.B. Amazon, Buchverlag etc.)

#### Recherche im Bibliothekskatalog:

- ✓ Öffnen Sie im Browser das Rechercheportal swisscovery: <u>https://slsp-fhnw.primo.exlibrisgroup.com/discovery/search?vid=41SLSP\_FNW:VU1</u>
- ✓ Suchen Sie mittels Suchfeld nach der gewünschten Literatur.

| ${\sf n} _{{\cal W}}$ Fachhochschule<br>Nordwestschweiz |                                   | Hilfe | Neue Suche |   |             | international international in | 1 |
|---------------------------------------------------------|-----------------------------------|-------|------------|---|-------------|----------------------------------------------------------------------------------------------------|---|
|                                                         | Witt Mediendidaktik               |       |            | × | Q           | Erweiterte Suche                                                                                                    |   |
|                                                         | Witt Mediendidaktik & <i>FHNW</i> |       |            |   |             |                                                                                                    |   |
|                                                         | Witt Mediendidaktik P Swisscovery |       |            |   | × VERWERFEN |                                                                                                    |   |

- ✓ Öffnen Sie die Detailansicht der Literaturangabe.
- ✓ Kopieren Sie den Permalink oder den kompletten Link oben im Browser

| Meistbesucht 🌔 swisscovery - picasso 🛛 | D SWITCH edu-ID Login 🌔                                                                                          | Alma                                        |                  |                       |                     |              |                |          |   |  |
|----------------------------------------|----------------------------------------------------------------------------------------------------|---------------------------------------------|------------------|-----------------------|---------------------|--------------|----------------|----------|---|--|
|                                        | BUCH<br>Mediendidaktik<br>Witt, Claudia de 1962-; Witt<br>Bielefeld : Bertelsmann<br>2. aktualisierte und überar | t, Claudia < <de>&gt;<br/>b. Aufl 2013</de> |                  |                       |                     |              |                |          | * |  |
| Тор                                    | M Verfügbar bei FHNW-Cl                                                                                          | MU (Muttenz) E44BI (DW                      | 4000/047) >      |                       |                     |              |                |          |   |  |
| Details                                | Permalink E-Ma                                                                                                   | <b>77</b><br>ail Zitierung                  | <b>D</b> rucken  | BibTeX<br>exportieren | RIS exportieren     | EndNote      | RW<br>RefWorks | Mendeley |   |  |
| Virtuelle Indexsu                      | Zu Excel<br>exportieren                                                                                          |                                             |                  |                       |                     |              |                |          |   |  |
|                                        | Ausleih- und Bestell                                                                                             | optionen<br>Bitte loggen Sie sie            | ch ein, um die A | usleih- und Beste     | lloptionen zu prüfe | en. 🕣 Anmelo | len            |          |   |  |
|                                        | Zurück zu den Standor<br>STANDORT-EXEMPLARE                                                                      | rten                                        |                  |                       |                     |              |                |          |   |  |
|                                        | FHNW-CMU (Muttenz)<br>Verfügbar , E44BI DW 40<br>(1 Exemplar, 1 verfügbar                                        | )<br>00/047<br>r, 0 Bestellungen)           |                  |                       |                     |              |                | Ξ¢       | : |  |

- ✓ Gehen Sie zurück zum Moodle-Kursraum und fügen Sie den kopierten Link in das Eingabefeld «Link» ein
- ✓ Ergänzen Sie die Felder «Autor/in des Kapitels», «Titel des Kapitels/Aufsatzes» «Seiten» und «Erscheinungsjahr».

| Autor / Autorin                       | 0   |  |
|---------------------------------------|-----|--|
| Titel des Kapitels/Aufsatzes/Artikels | 0   |  |
| Seiten                                | 0 0 |  |
| Erscheinungsjahr                      | 0   |  |

- ✓ Unter «Kommentar f
  ür das Bibliothekspersonal» k
  önnen Sie noch eine Information hinzuf
  ügen
- ✓ Klicken Sie zum Abschliessen der Bestellung auf «Bestellung absenden».

### Was geschieht danach:

- ✓ Die Bearbeitung der Bestellung kann einige Tage in Anspruch nehmen.
- Sobald das DigiSem-Team Ihr bestellter Scan auf den Server geladen hat, erhalten Sie eine Mail. Ist die Bestellung noch in Bearbeitung lautet der Status «ordered».

#### Gut zu wissen:

Bitte laden Sie aus lizenzrechtlichen Gründen das Kapitel nicht selber herunter und laden es wieder hoch, sondern fügen Sie nur den Link zum E-Book/Artikel ein.

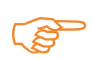

#### Weitere Informationen & Kontakt

digisem@fhnw.ch www.fhnw.ch/de/die-fhnw/bibliotheken